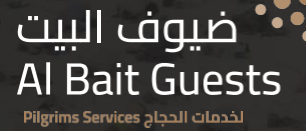

# Navigating Nusuk How to edit your profile if required

#### Disclaimer:

This presentation is offered solely for informational purposes, aiming to assist and prepare you for Hajj 2024. While AI Bait Guests endeavors to furnish accurate and beneficial information, it does not guarantee the precision, comprehensiveness, or appropriateness of the content presented herein. The details, recommendations, and guidance provided are intended for informative and supportive purposes.

Individuals are strongly advised to independently research and validate the information presented before making any decisions or taking action. Al Bait Guests disclaims any responsibility for the consequences, losses, or damages that may arise from the use of or reliance on the information contained in this presentation.

### Step 1: Login to your Nusuk account

**1.1**- Login to your Nusuk account and navigate to the top right hand corner where your name is displayed

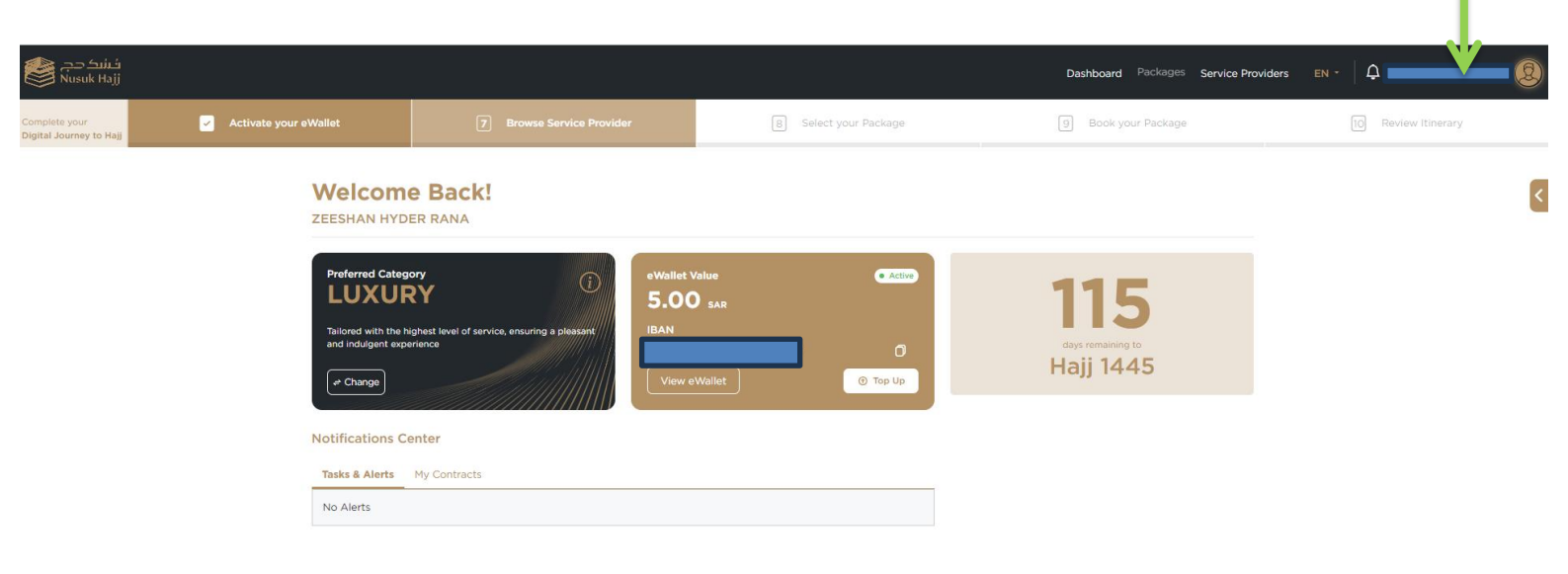

### Step 2: Select My Profile

2.1- Hold the cursor over you name and select "My Profile"

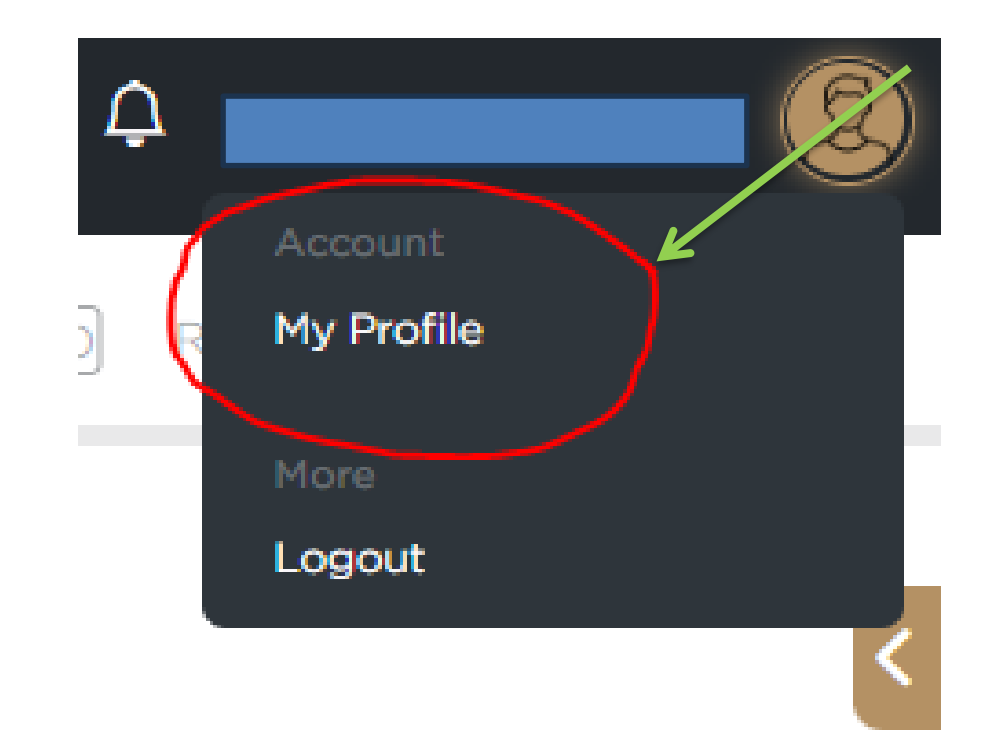

### Step 3: Select which category you wish to edit

**3.1**- Depending on the type of information on your profile you wish to edit, click on the drop down arrow, in this example we are going to edit personal information which includes passport/residency uploads.

| My Profile<br>View and edit your account information. | Applicat. Status: Application verified |
|-------------------------------------------------------|----------------------------------------|
| Personal Information                                  |                                        |
| Contact Information                                   | ~                                      |
| Occupational Information                              | ~                                      |
| Arrival Details                                       | ~                                      |
| Background Details                                    | ~                                      |
| Preferences Information                               | ~                                      |
|                                                       |                                        |

Delete your Account

Before you proceed with the deletion of your account, make sure no family members are associated with it. If there's any balance left in your account, you should request a refund first. Once your account is deleted, all your data will be permanently erased from our database. For more info FAQ Delete Account

# Step 4: Click on Edit

| Complete your  Collecter your  Collecter your | r eWallet | Browse Service Provider               | 8 Select your Package | 9 ek your Package | 0 Review Itinerary                       |
|----------------------------------------------------------------------------------------------------|-----------|---------------------------------------|-----------------------|-------------------|------------------------------------------|
| A / Dashboard / Profile                                                                                                    | My P      | rofile<br>t your account information. |                       |                   | Application Status: Application verified |
| My Profile                                                                                                    | Perso     | nal Information                       |                       |                   | Edit V                                   |
| Tour Guide Profile<br>My Contracts<br>My Community <sup>soon</sup>                                                                                                    | First I   | lame (English)                        |                       |                   |                                          |
| My Guide soon                                                                                                    | Secon     | d/Father Name (English)               |                       |                   |                                          |
| My Wallet                                                                                                    | Third     | Name (English)                        |                       |                   |                                          |
| () FAQ - Support Page                                                                                                    | First M   | lame (English)                        |                       |                   |                                          |
|                                                                                                    | Secon     | d/Father Name (Arabic)                |                       |                   |                                          |
|                                                                                                    | Third     | Name (Arabic)                         |                       |                   |                                          |
| first loca please                                                                                                    | Last N    | lame (Arabic)                         |                       |                   |                                          |
| Vision d.<br>Program 2003 ar                                                                                                    | Natio     | nality                                | Australia             |                   |                                          |
| • Description                                                                                                    | Count     | ry Of Residence                       | Australia             |                   |                                          |

# Step 5: Confirm on proceed to edit

5.1- Once you proceed to edit, you will be taken to that category and be able to edit, upload and attach to that category. Once you have completed making your edits, save your profile and it will be resubmitted for verification.

| al Information          |                                                                                                    |
|-------------------------|----------------------------------------------------------------------------------------------------|
| eme (English)           |                                                                                                    |
| (/Father Name (English) |                                                                                                    |
| iame (English)          | In order to edit your personal information<br>you will be redirected to the application<br>form to edit, save and submit. |
| ame (English)           | Proceed to Edit                                                                                                    |
| ame (Arabic)            |                                                                                                    |

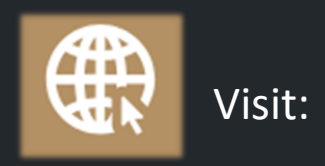

# hajj.nusuk.sa

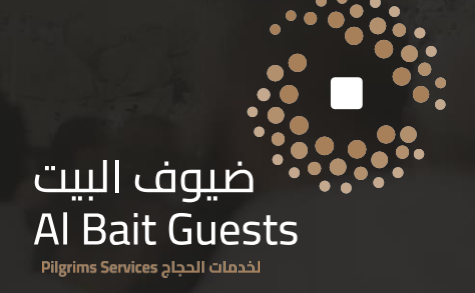